# 船橋市公衆無線LANサービス 利用手順詳細

Ver4.0 (2019年1月25日現在)

### 【無線LAN設定 基本情報】

・SSID: 01\_Funabashi\_Free\_Wi-Fi
・インターネット接続時間: 30分(利用回数制限なし)
・接続用画面対応言語:日本語・英語・中国語(簡体字、繁体字)・韓国語・タイ語
・利用方法:メールアドレスまたはSNSアカウントによる登録と利用規約・セキュリティ警告 への同意によりすぐに利用可能
・暗号化:なし ・IPアドレス:自動取得 ・DNSアドレス:自動取得
※本サービスをご利用いただくには、IPアドレス・DNSサーバーアドレスは自動的に取得する設定が必要です。 既にIPアドレス・DNSサーバーアドレスは自動的に取得する設定が必要です。

# 【接続想定機種一覧】 ① Android ② i Phone / i Pod touch / i Pad ③W i ndows 7 ④W i ndows 8 ⑤W i ndows 10 ⑥ MacOS X ⑦ N i ntendo 3DS ⑧ PS P

# ①【Android】端末操作手順

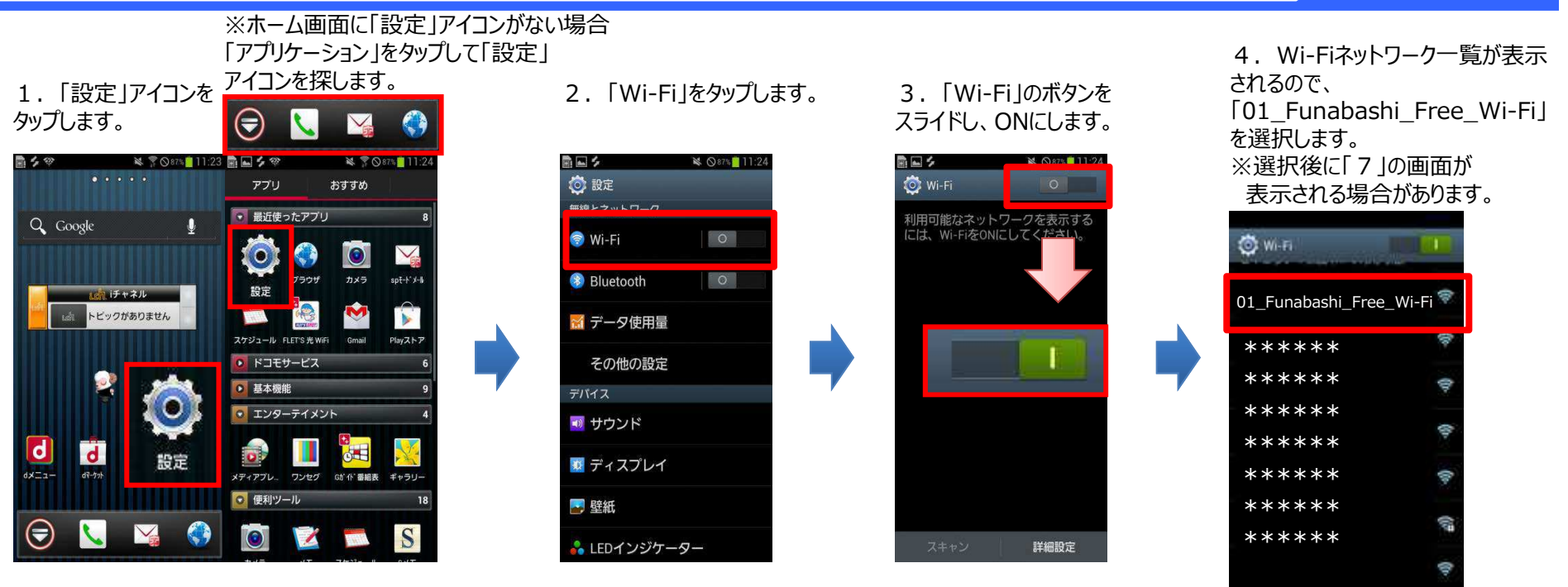

5.「接続」をタップします。

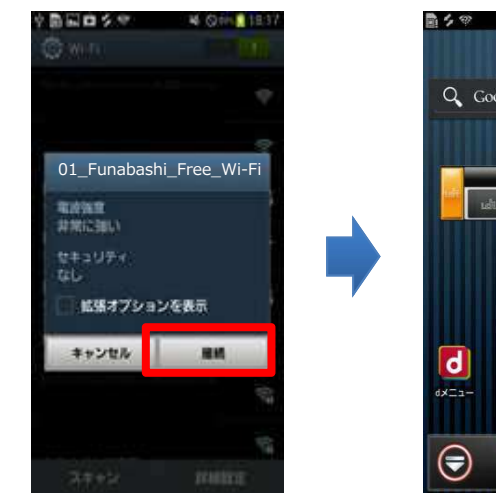

# 6.トップページに戻り、 「ブラウザ」をタップします。

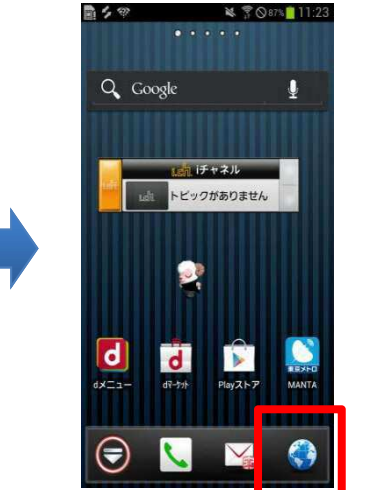

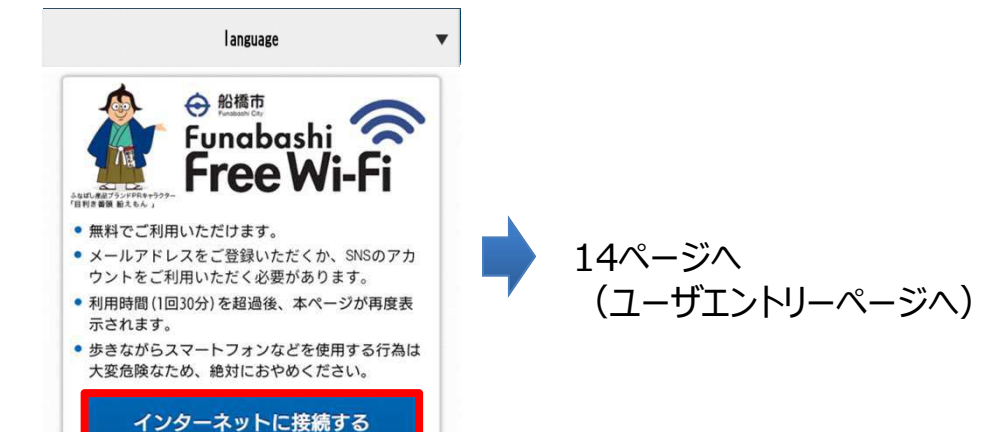

# ②【iPhone/iPod touch/iPad】端末操作手順

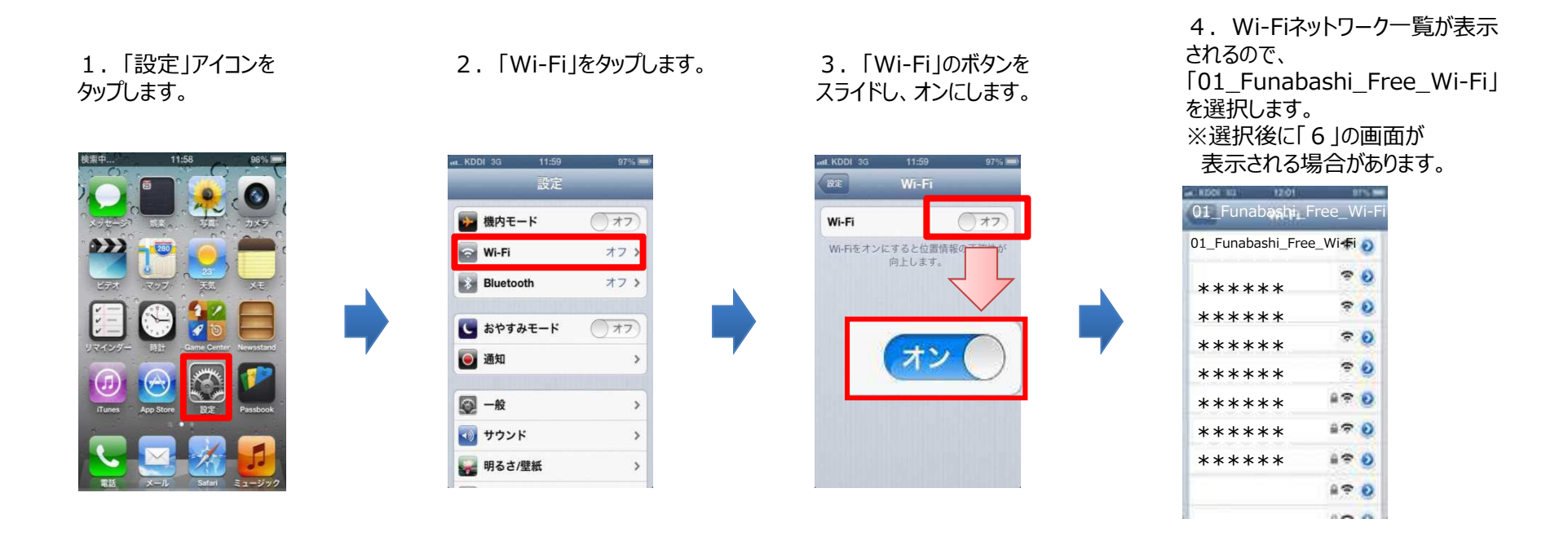

5. トップページに戻り、 「ブラウザ」をタップします。

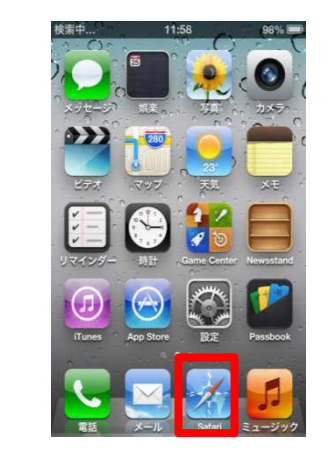

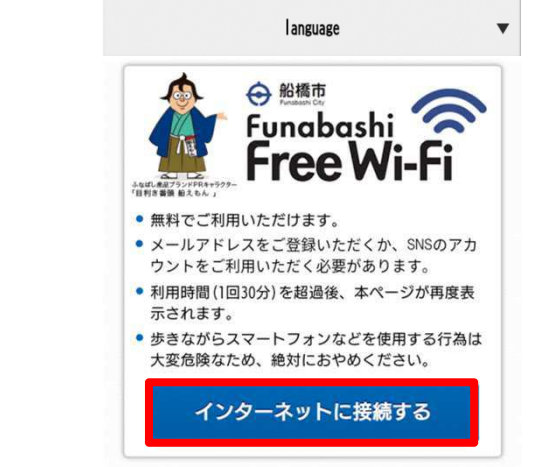

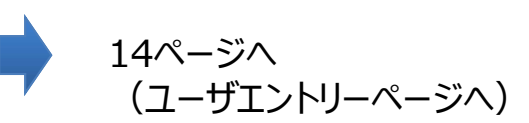

### ③【Windows 7】端末操作手順

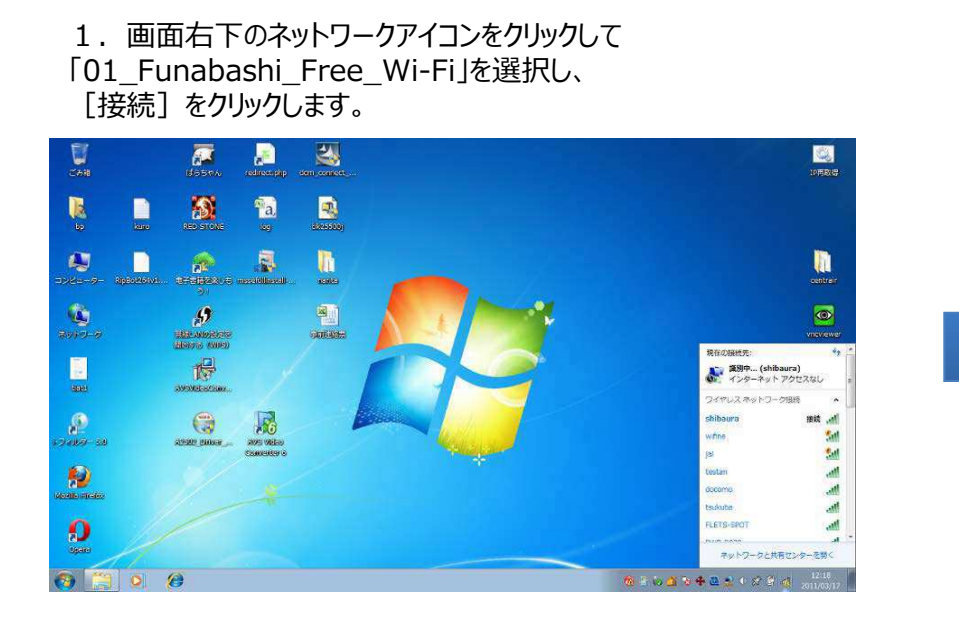

01 Funabashi Free Wi-Fi 9.1 このネットワーク経由で送信される 情報は他の人に読み取られる可能性 があります。 自動的に接続する 接続(C) \*\*\*\*\* \*\*\*\*\* \*\*\*\*\* \*\*\*\*\* • \*\*\*\*\* 20 \*\*\*\*\* \*\*\*\*\* • ネットワークと共有センターを開く 💠 🚨 🧾 🔥 🔗 🕻

2. インターネットエクスプローラ等のブラウザを起動すると 自動的に下の起動画面が表示されます。 ネットワークアイコン

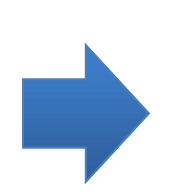

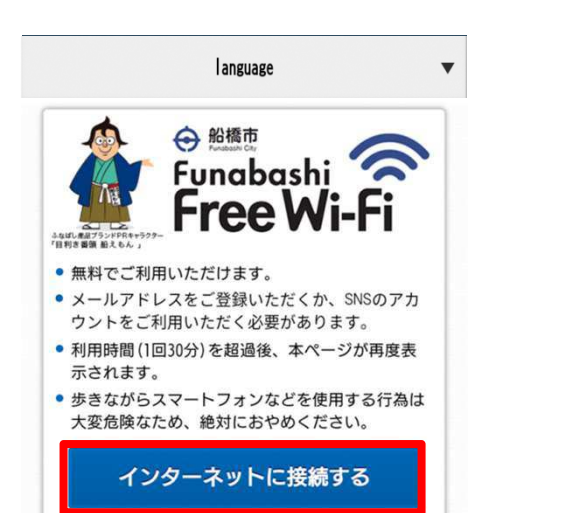

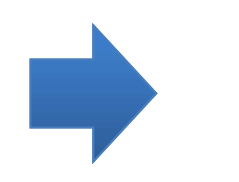

14ページへ (ユーザエントリーページへ)

### ④【Windows 8】端末操作手順

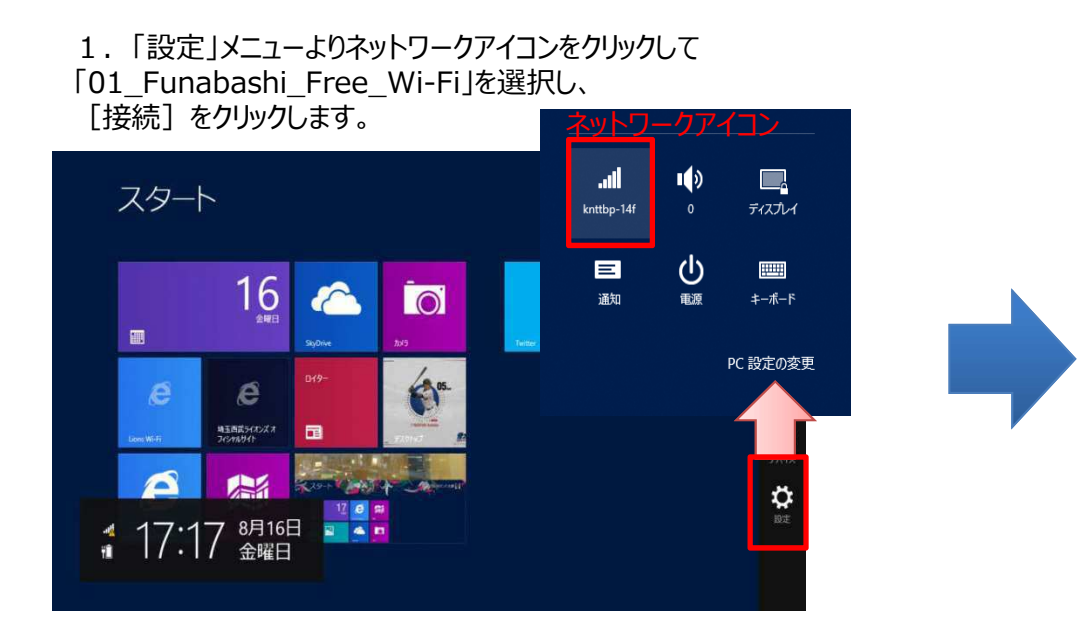

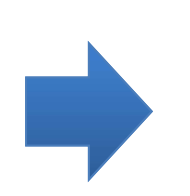

| Lauguage                                                |                                                  |
|---------------------------------------------------------|--------------------------------------------------|
| はし、超ブランドPRキャラク<br>取じ、超ブランドPRキャラク                        | ⊕ ###<br>Funabashi <<br>Free Wi-Fi               |
| <ul> <li>無料でご利</li> <li>メールアド</li> <li>ウントをご</li> </ul> | 用いただけます。<br>レスをご登録いただくか、SNSのアカ<br>利用いただく必要があります。 |
| <ul><li>利用時間(1<br/>示されます)</li></ul>                     | 回30分)を超過後、本ページが再度表。                              |
| <ul> <li>歩きながら</li> <li>大変危険な</li> </ul>                | スマートフォンなどを使用する行為は<br>ため、絶対におやめください。              |

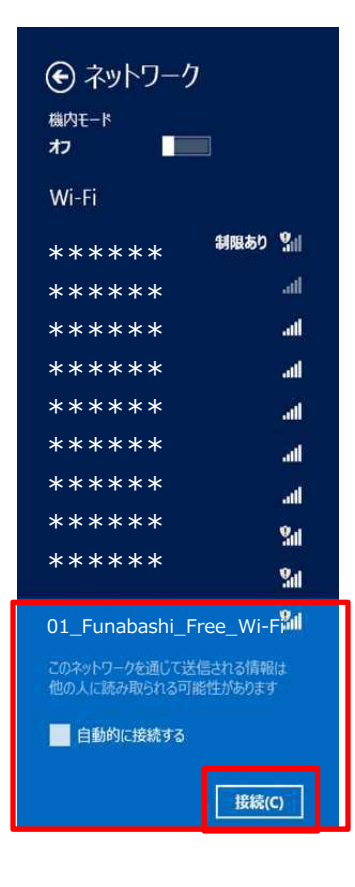

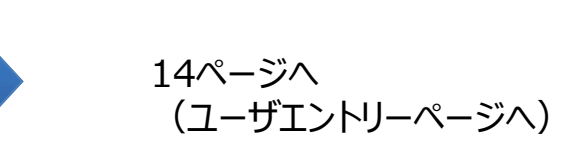

### ⑤【Windows 10】端末操作手順

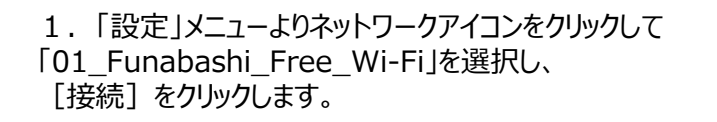

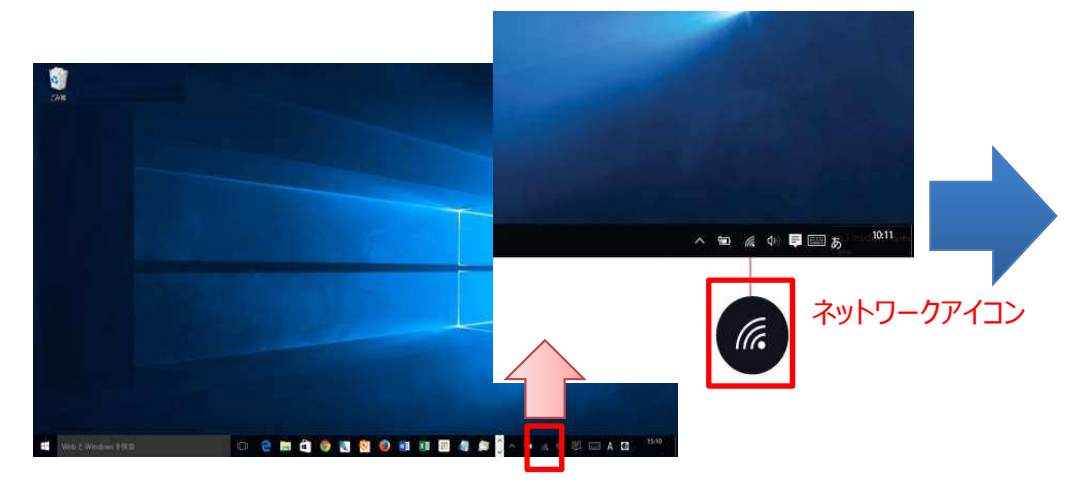

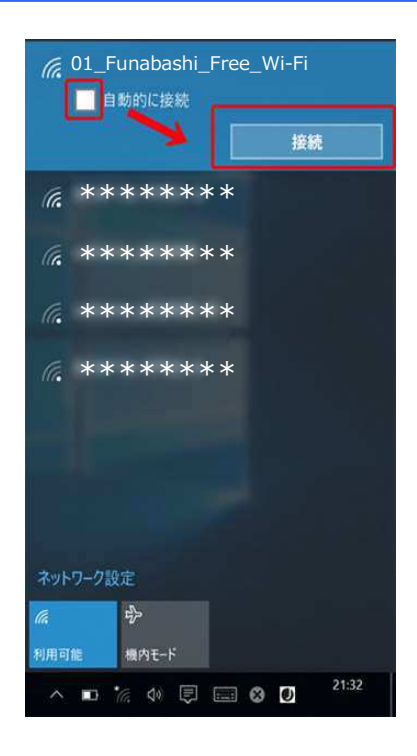

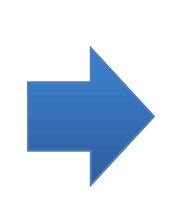

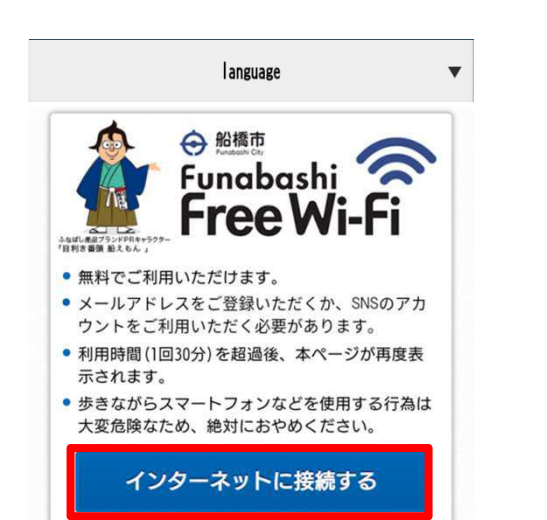

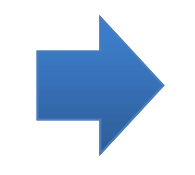

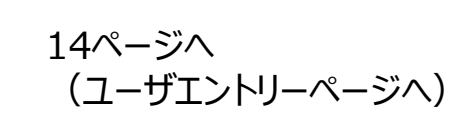

1. 画面右上のWi-Fiメニューから、「Wi-Fi を入にする」を 選択します。

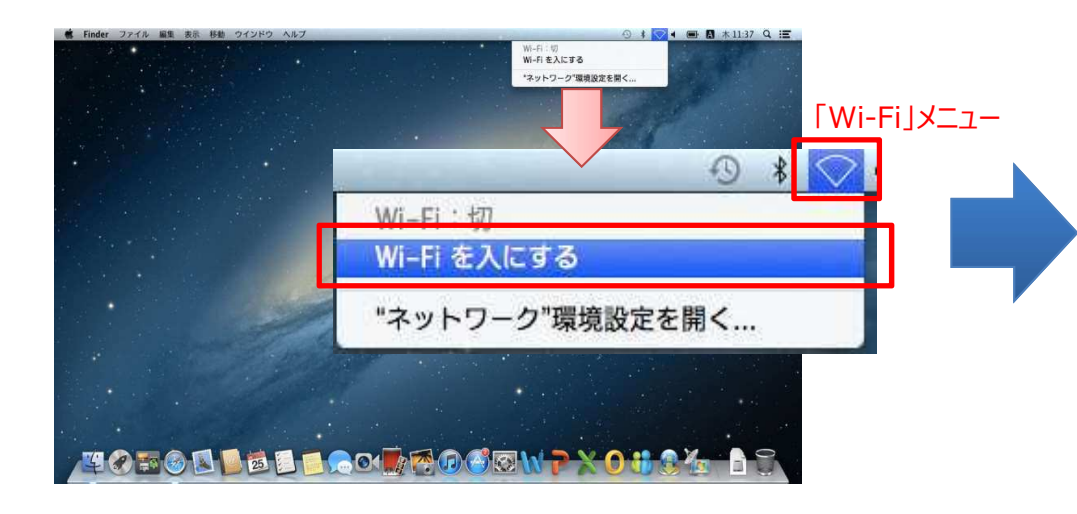

### 2. 表示されたネットワークの一覧から 「01\_Funabashi\_Free\_Wi-Fi」を選択します。

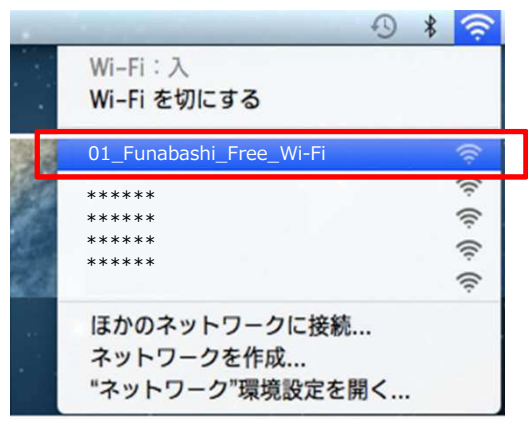

#### 3. インターネットブラウザを起動すると 自動的に下の起動画面が表示されます。

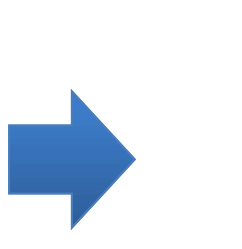

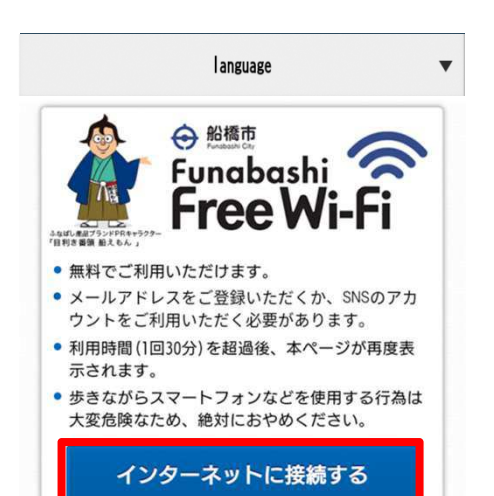

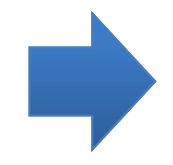

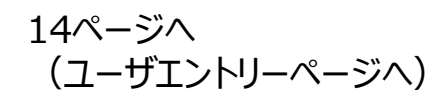

# ⑦【Nintendo 3DS】端末操作手順

1.「本体設定」を選択してAボタンを押します。 2.「インターネット設定」をタッチします。 3.「インターネット接続設定」をタッチします。

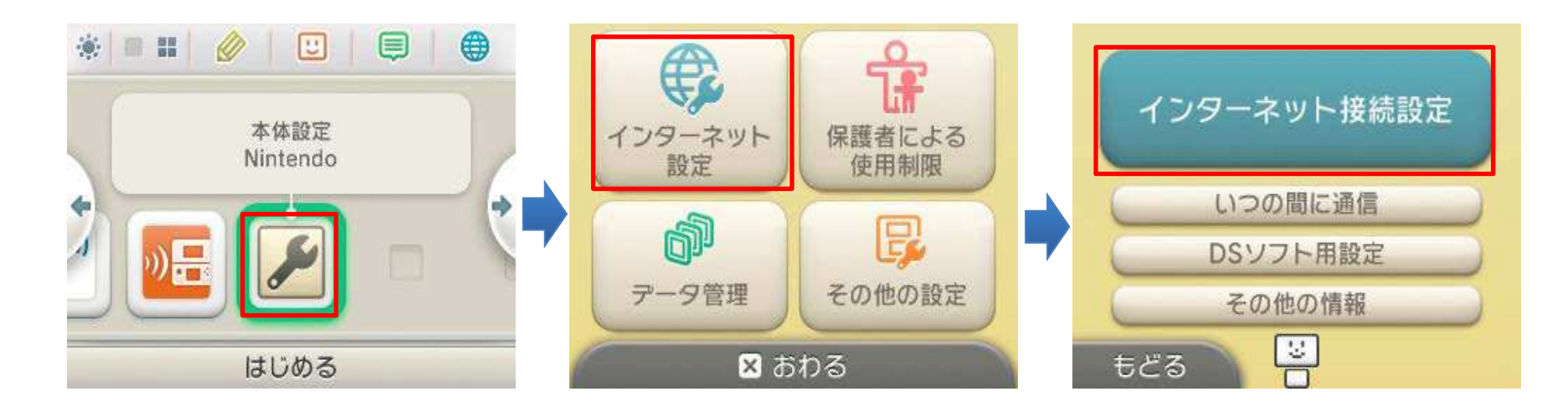

4. 「接続先の登録」をタッチします。

5. 「おねがいする」をタッチします。

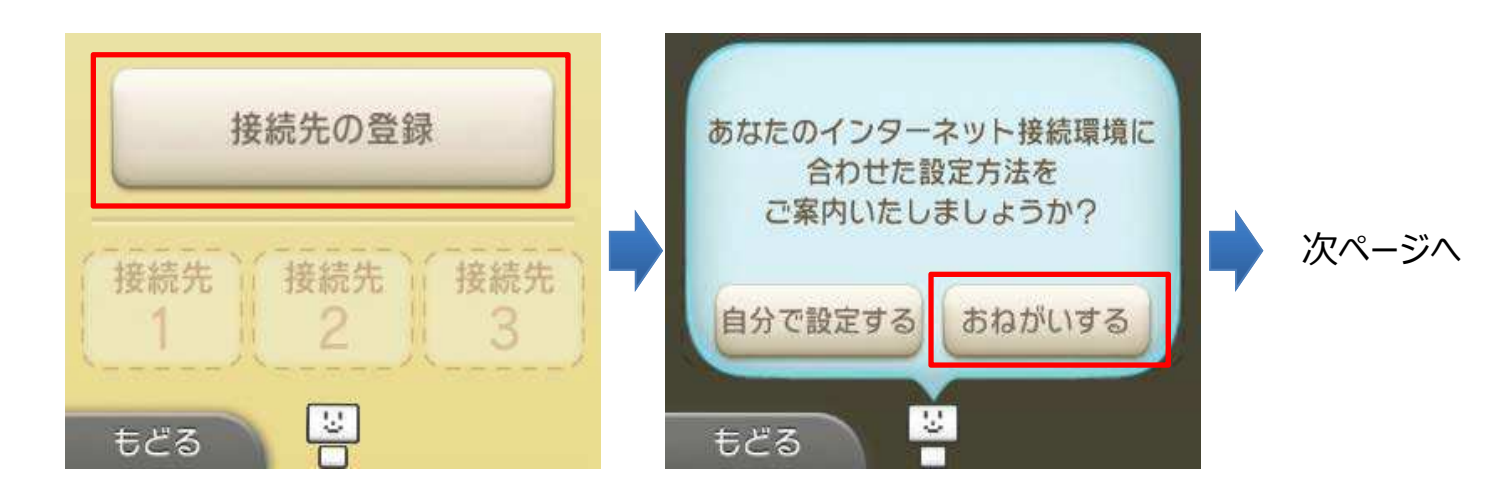

# ⑦【Nintendo 3DS】端末操作手順

6.「外出先で接続」をタッチします。 無線アクセスポイントの検索を行います。 7.「01\_Funabashi\_Free\_Wi-Fi」 をタッチします。

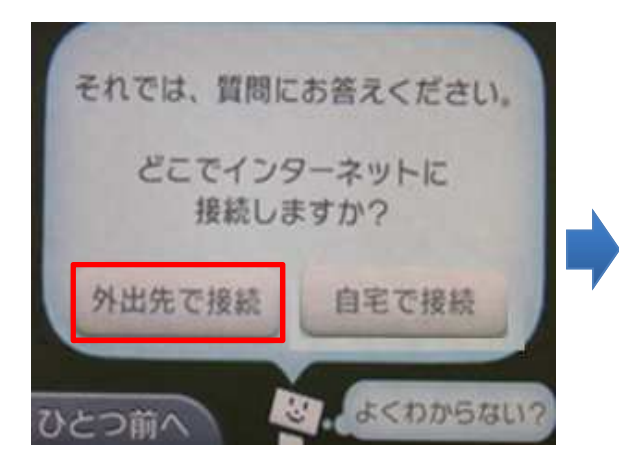

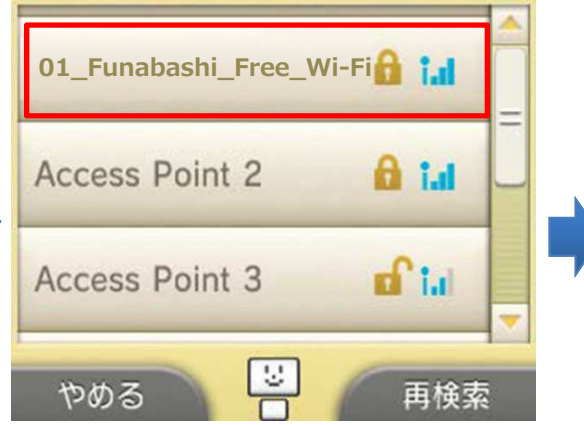

8.「OK」をタッチします。 インターネットへの接続テストを行います。

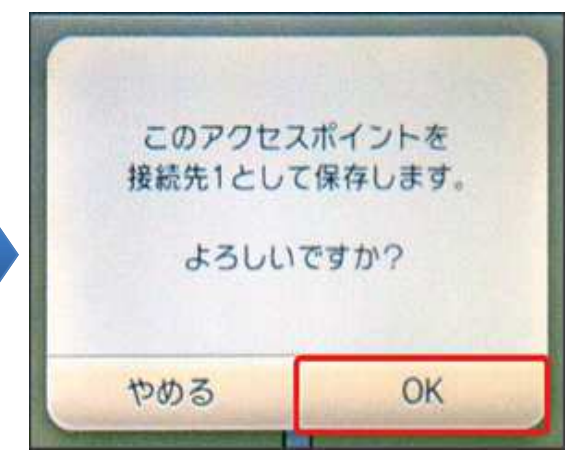

9.「次へ」をタッチします。

(テストに失敗しました、と表示されますが問題 ありません) 10.「OK」をタッチします。 (接続に失敗しました、と表示されますが問題ありません)

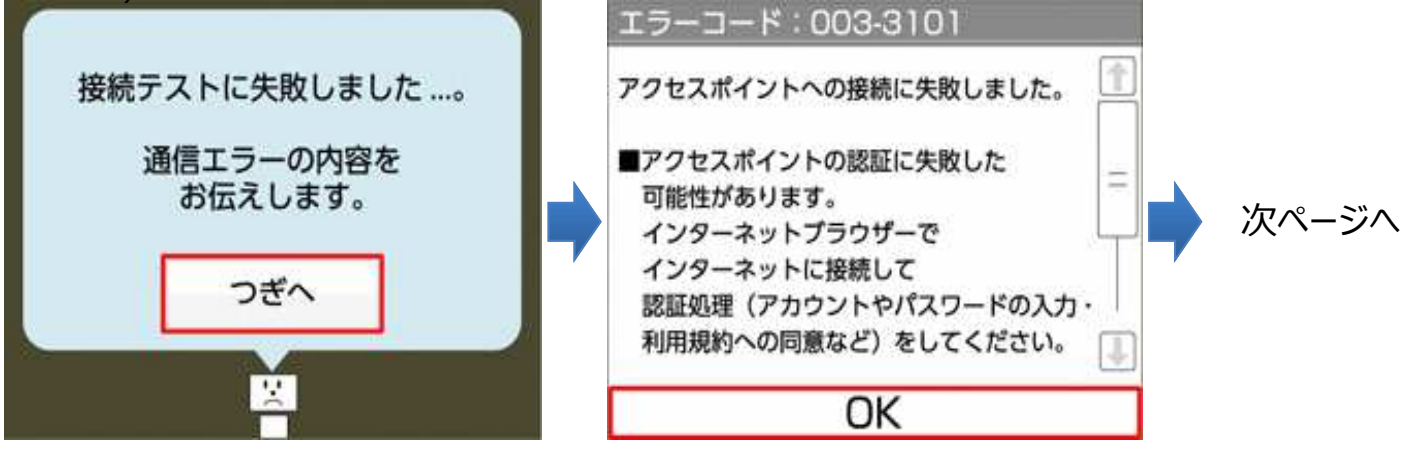

## ⑦【Nintendo 3DS】端末操作手順

11. 「やめる」をタッチします。

12.「インターネットブラウザー」をタッチします。

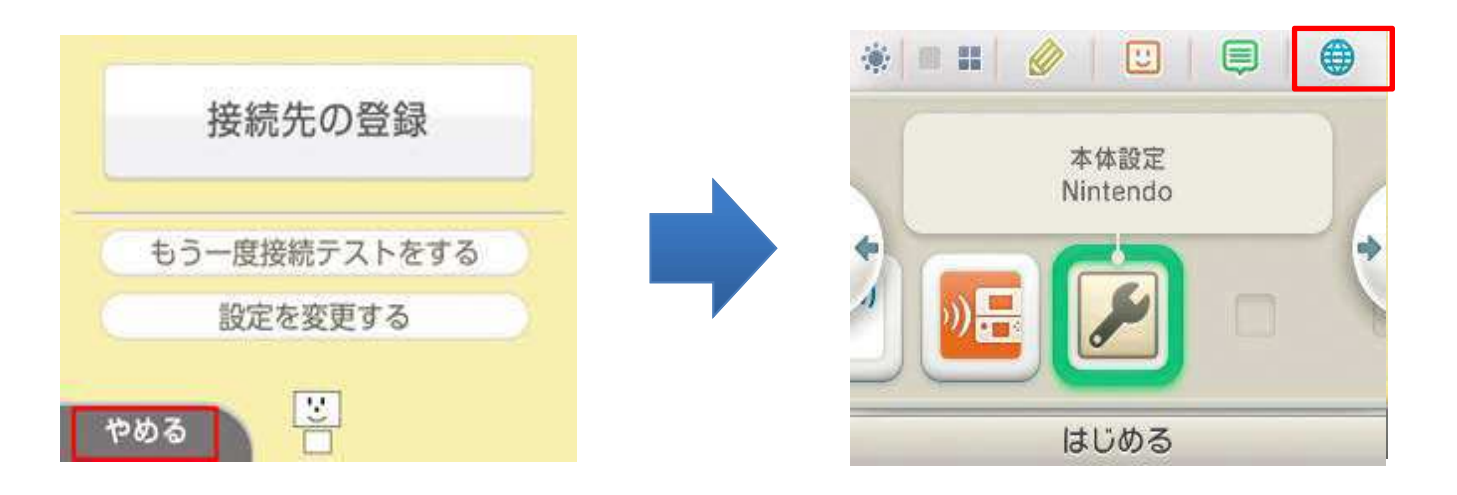

13. 下の起動画面が表示されます。

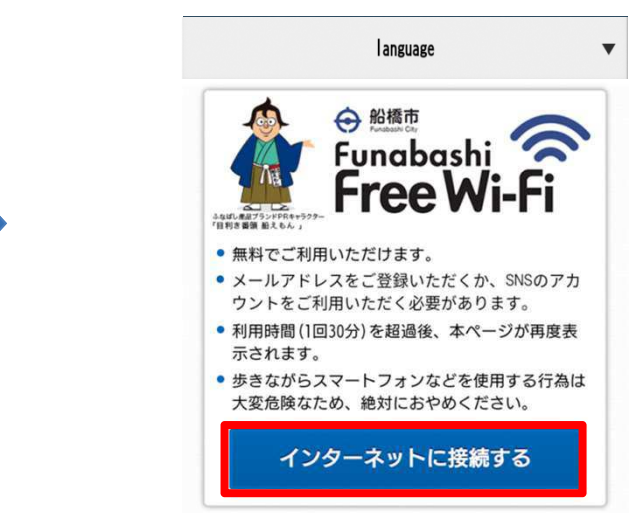

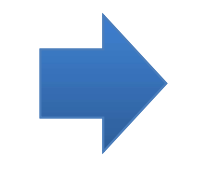

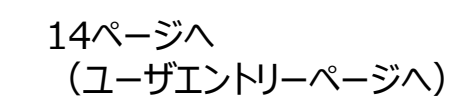

### ⑧【PSP】端末操作手順

- 1.「ネットワーク接続」を選択し〇ボタンを押します。2.「インフラストラクチャーモード」を選択し 〇ボタンを押します。
- 3.「新しい接続の作成」を選択し〇ボタンを 押します。

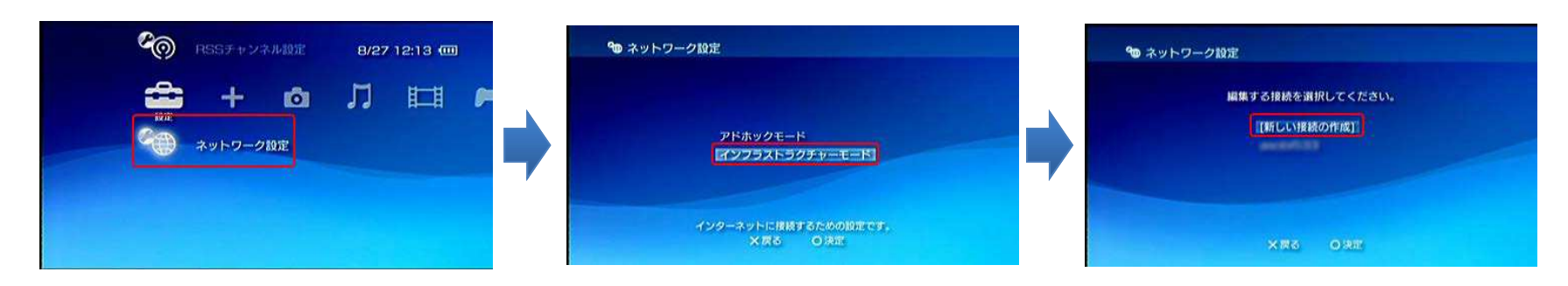

#### 4. 「検索する」を選択し〇ボタンを押します。

#### 5. 「01\_Funabashi\_Free\_Wi-Fi」 を選択し〇ボタンを押します。

![](_page_11_Picture_6.jpeg)

![](_page_11_Picture_7.jpeg)

### ⑧【PSP】端末操作手順

#### 6. 無線アクセスポイントの設定を行います。右の画面が表示されるまで方向キーの右を数回押してください。 右の画面で〇ボタンを押すと設定が保存されます。

![](_page_12_Figure_2.jpeg)

7. 〇ボタンを押します。

#### 8. 接続テストが終了すると画面が表示されるので ×ボタンを押します。

![](_page_12_Picture_5.jpeg)

### ⑧【PSP】端末操作手順

9.「インターネットブラウザ」を選択し〇ボタンを押します。

![](_page_13_Picture_2.jpeg)

![](_page_13_Picture_3.jpeg)

![](_page_13_Picture_4.jpeg)

#### 11. 下の起動画面が表示されます。

![](_page_13_Picture_6.jpeg)

![](_page_13_Picture_7.jpeg)

![](_page_14_Figure_1.jpeg)